# Étapes de dépannage de ZTD dans la solution de ventilation

## Contenu

Introduction Conditions préalables **Conditions requises Components Used** Étapes de dépannage selon le processus ZTD dans les solutions de VENTILATEUR Configuration de fabrication des routeurs de zone de travail (FAR) Inscription SCEP Provisionnement du tunnel Le FAR contacte TPS avec une demande de provisionnement de tunnel avec HTTPS sur le port 9120 Journaux après que le tunnel est établi entre HER et FAR et Ci-après, FAR peut communiquer directement avec HER Enregistrement de périphérique Étape 1. Préparez-vous à l'enregistrement des périphériques Étape 2. CG-NMS recoit une demande d'enregistrement de périphérique Informations connexes

## Introduction

Ce document décrit comment résoudre des problèmes courants lors du déploiement automatique (ZTD) dans une solution de réseau de zone (FAN) comprenant le routeur Connected Grid (CGR) et le directeur de réseau de terrain (FND).

## Conditions préalables

#### **Conditions requises**

Aucune spécification déterminée n'est requise pour ce document.

#### **Components Used**

Les informations de ce document sont basées sur le déploiement ZTD avec CGR. Il inclut CGR (CGR1120/CGR1240), FND, Tunnel Provisioning Server (TPS), Registration Authority (RA), Certificate Authority (CA), Domain Name Server (DNS) en tant que composants. FND et Cisco Connected Grid Network Management System (CG-NMS) sont interchangeables car CG-NMS est une version antérieure de FND. The information in this document was created from the devices in a specific lab environment. All of the devices used in this document started with a cleared (default) configuration. If your network is live, make sure that you understand the potential impact of any command.

## Étapes de dépannage selon le processus ZTD dans les solutions de VENTILATEUR

#### Configuration de fabrication des routeurs de zone de travail (FAR)

Tout commence à partir de cette configuration de fabrication. Cette étape est donc essentielle pour un déploiement réussi.

Cette configuration déclenchera les deux premières phases : Le protocole SCEP (Simple Certificate Enrollment Protocol) et le provisionnement de tunnel.

Un test réussi est un FAR déployé avec sa configuration de fabrication et capable de passer par le processus ZTD pour finalement s'enregistrer avec CG-NMS sans aucune intervention.

#### Les suspects habituels :

- Les informations d'identification entre FAR et CG-NMS ne correspondent pas.
- L'URL de l'agent NMS Connected Grid (CGNA) pour le provisionnement du tunnel est incorrecte (assurez-vous qu'il s'agit de https et non de http).
- DNS (Domain Name Server) mal configuré pour résoudre le nom de domaine complet TPS (FQDN).

Si, au moment du dépannage de ces deux phases, la configuration de fabrication doit être mise à jour, ce processus doit être suivi :

- Bloquer la connectivité FAR avec le périphérique HE (physiquement ou logiquement)
- Restaurer le FAR à sa configuration express
- Appliquer les modifications
- Créer un fichier express-setup-config
- Enregistrer la configuration dans nvram
- Restaurez la connectivité de sorte que le FAR puisse déclencher à nouveau le processus ZTD

#### **Inscription SCEP**

L'objectif de cette phase est d'autoriser FAR à recevoir son certificat d'identité de périphérique local (LDevID) de l'infrastructure à clé publique RSA (PKI) et d'obtenir un certificat après autorisation. Cette étape est une condition préalable pour la prochaine étape où FAR a besoin de son certificat pour communiquer avec le TPS et établir son tunnel IPSec avec le HER.

Les composants impliqués sont les suivants : FAR, RA, serveur SCEP, serveur Radius et sa base de données.

Un script TCL (Tool Command Language) appelé tm\_ztd\_scep.tcl lance automatiquement le processus SCEP et continue d'essayer jusqu'à la réussite de l'inscription.

| Étapes                                                                | Composants D<br>impliqués | irectives de dépannage                                                                                                    | Commandes utiles                                                                                                    |
|-----------------------------------------------------------------------|---------------------------|----------------------------------------------------------------------------------------------------|----------------------------------------------------------------------------------------------------|
| event manager<br>démarre le script<br>tm_ztd_scep.tcl                 | LOIN                      | <ul> <li>Vérifier la configuration<br/>du gestionnaire<br/>d'événements</li> <li>Vérifier la configuration<br/>des variables<br/>d'environnement<br/>utilisées par le script</li> <li>Vérifier la connectivité</li> </ul> | les commandes tcl deb event manager<br>mettent en surbrillance toutes les<br>commandes CLI appliquées par le scri                                                   |
| Résolution FQDN RA                                                    | FAR, DNS                  | <ul> <li>entre FAR et DNS</li> <li>Vérifier l'enregistrement<br/>DNS pour résoudre ce<br/>nom</li> <li>Vérifier la configuration<br/>du profil d'inscription<br/>FAR</li> </ul>                                           | envoi d'une requête ping au FQDN RA<br>partir du FAR                                                                                                    |
| Le FAR envoie une<br>requête SCEP à<br>l'autorité de<br>certification | LOR, RA                   | <ul> <li>Vérifier la connectivité<br/>entre RA et FAR</li> <li>Vérifiez la configuration<br/>RA. Le serveur PKI doit<br/>être UP</li> <li>Vérifier la connectivité</li> </ul>                                             | debug crypto pki transactions<br>debug crypto provisioning                                                                                                    |
| Autorisation PKI                                                      | RA,<br>RADIUS             | <ul> <li>vermer la connectivite<br/>entre RA et le serveur<br/>RADIUS</li> <li>Vérifier la configuration<br/>de l'autorisation PKI RA</li> <li>Vérifier la configuration<br/>du serveur Radius</li> </ul>                 | debug crypto pki scep<br>debug crypto pki transactions<br>debug crypto pki server<br>debug crypto provisioning                                                      |
| Émission de certificat<br>FAR                                         | RA, CA<br>émetteur        | <ul> <li>Vérifier la connectivité<br/>entre RA et CA<br/>émettrice</li> </ul>                                                                                                    | RA: debug crypto pki<br>Si l'autorité de certification émettrice es<br>une autorité de certification IOS, la<br>même commande debug peut<br>également être utilisée |

#### Provisionnement du tunnel

Au moment de cette phase, le FAR communiquera avec le TPS (agissant en tant que proxy au nom de CG-NMS) pour obtenir sa configuration de tunnel à partir de CG-NMS. Cette phase est initiée par le script tcl SCEP une fois l'inscription effectuée en activant le profil CGNA.

Les composants impliqués sont les suivants : FAR, DNS, TPS, CG-NMS.

| Étapes              | Composants concernés | Directives de dépannage                     | Commandes utiles                    |
|---------------------|----------------------|---------------------------------------------|-------------------------------------|
| Script              |                      | Vérifiez que le profil                      |                                     |
| TCL pour activer le | LOIN                 | approprié est configuré<br>pour la variable | show cgna profile-all pour vérifier |
| profil              |                      | d'environnement                             |                                     |
| CGNA                |                      | ZTD_SCEP_CGNA_Profile.                      |                                     |

| Le profil<br>CGNA<br>résout<br>TPS<br>FQDN                          | FAR, DNS        | <ul> <li>Vérifier la connectivité<br/>entre DNS et FAR</li> <li>Vérifier<br/>l'enregistrement DNS<br/>pour résoudre ce nom</li> <li>Vérifier la configuration<br/>du FQDN TPS dans<br/>l'URL CGNA</li> <li>Vérifier l'exécution du</li> </ul> | FAR : ping TPS FQDN                                                                       |
|---------------------------------------------------------------------|-----------------|----------------------------------------------------------------------------------------------------|-------------------------------------------------------------------------------------------|
| Le profil<br>CGNA<br>établit<br>une<br>session<br>HTTPS<br>avec TPS | FAR, TPS        | <ul> <li>service TPS</li> <li>Vérifier le fichier de<br/>magasin de clés TPS</li> <li>Vérifier que TPS reçoit<br/>des paquets TPS du<br/>routeur CGR</li> <li>Vérifier la configuration<br/>du profil CGNA</li> </ul>                         | Le fichier journal TPS se trouve à<br>l'adresse : /opt/cgms-<br>tpsproxy/log/tpsproxy.log |
| Demande<br>de tunnel<br>de<br>transfert<br>TPS vers<br>CG-NMS       | TPS, CG-<br>NMS | <ul> <li>Vérifier les propriétés<br/>TPS et CG-NMS</li> <li>Vérifier la connectivité<br/>entre TPS et CG-NMS</li> <li>Vérifier les journaux<br/>TPS et CG-NMS</li> </ul>                                                                      | Le fichier journal FND se trouve à<br>l'adresse : cd<br>/opt/cgms/server/cgms/log         |

## Le FAR contacte TPS avec une demande de provisionnement de tunnel avec HTTPS sur le port 9120

4351: iok-tps: Jul 13 2016 14:46:12.328 +0000: %CGMS-6-UNSPECIFIED: %[ch=1c3d5104] [eid=IR809G-LTE-NA-K9+JMX2007X00Z][ip=192.168.1.1][sev=INF0][tid=qtp756319399-23]: Inbound proxy request from [192.168.1.1] with client certificate subject [SERIALNUMBER=PID:IR809G-LTE-NA-K9 SN:JMX2007X00Z, CN=<u>IR800 JMX2007X00Z.cisco.com</u>]

4352: iok-tps: Jul 13 2016 14:46:12.382 +0000: %CGMS-6-UNSPECIFIED: %[ch=1c3d5104] [eid=IR809G-LTE-NA-K9+JMX2007X00Z][ip=192.168.1.1][sev=INFO][tid=qtp756319399-23]: Completed inbound proxy request from [192.168.1.1] with client certificate subject [SERIALNUMBER=PID:IR809G-LTE-NA-K9 SN:JMX2007X00Z, CN=<u>IR800 JMX2007X00Z.cisco.com</u>]

## Journaux après que le tunnel est établi entre HER et FAR et Ci-après, FAR peut communiquer directement avec HER

4351: iok-tps: Jul 13 2016 14:46:12.328 +0000: %CGMS-6-UNSPECIFIED: %[ch=1c3d5104] [eid=IR809G-LTE-NA-K9+JMX2007X00Z][ip=192.168.1.1][sev=INF0][tid=qtp756319399-23]: Inbound proxy request from [192.168.1.1] with client certificate subject [SERIALNUMBER=PID:

IR809G-LTE-NA-K9 SN:JMX2007X00Z, CN=IR800\_JMX2007X00Z.cisco.com]

4352: iok-tps: Jul 13 2016 14:46:12.382 +0000: %CGMS-6-UNSPECIFIED: %[ch=1c3d5104][eid=IR809G-LTE-NA-K9+JMX2007X00Z][ip=192.168.1.1][sev=INF0][tid=qtp756319399-23]: Completed inbound proxy request from [192.168.1.1] with client certificate subject [SERIALN UMBER=PID:IR809G-LTE-NA-K9 SN:JMX2007X00Z, CN=IR800\_JMX2007X00Z.cisco.com]

4353: iok-tps: Jul 13 2016 14:46:12.425 +0000: %CGMS-6-UNSPECIFIED: %[ch=TpsProxyOutboundHandler][ip=192.168.1.1][sev=INFO][tid=qtp687776794-16]: Outbound proxy request from [192.168.1.2] to [192.168.1.1]

4354: iok-tps: Jul 13 2016 14:46:14.176 +0000: %CGMS-6-UNSPECIFIED: %[ch=TpsProxyOutboundHandler][ip=10.10.10.61][sev=INFO][tid=qtp687776794-16]: Outbound proxy request from [192.168.1.2] to [192.168.1.1]

#### Enregistrement de périphérique

#### Étape 1. Préparez-vous à l'enregistrement des périphériques

CG-NMS va pousser la configuration du profil CGNA cg-nms-register. Des commandes supplémentaires sont ajoutées afin que le profil soit exécuté immédiatement au lieu d'attendre l'expiration du compteur d'intervalle.

CG-NMS désactivera le profil CGNA cg-nms-tunnel Tunnel provisioning est considéré comme terminé à ce stade.

#### Étape 2. CG-NMS reçoit une demande d'enregistrement de périphérique

- Vérifier que le FAR est provisionné dans sa base de données
- Vérifiez si les fichiers cg-nms.odm et cg-nms-scripts.tcl sont manquants dans la mémoire flash FAR ou doivent être mis à jour vers une nouvelle version. CG-NMS les téléchargera automatiquement si nécessaire.
- Capturer la configuration actuelle de FAR
- Traiter toutes les sorties de commandes show incluses dans la demande. Demandez les disparus si nécessaire. La liste peut varier en fonction de la configuration du matériel FAR.

Pour plus d'informations sur la mise en oeuvre du déploiement automatique sur votre réseau, contactez votre partenaire Cisco ou votre ingénieur système Cisco.

Pour connaître la configuration express sur le routeur, contactez votre partenaire ou votre ingénieur système Cisco.

### Informations connexes

- http://www.cisco.com/c/en/us/td/docs/routers/connectedgrid/cgr1000/1\_0/software/configuratio n/guide/security/security\_Book/sec\_ztdv4\_cgr1000.html
- Support et documentation techniques Cisco Systems